## CARA MENJALANKAN PROGRAM

 Website dapat di akses pada alamat <u>http://unas.hol.es/</u>berikut ini adalah tampilan halaman login aplikasi.

| Usc      | er Loi   | gin    |  |
|----------|----------|--------|--|
| <u>•</u> | Username |        |  |
| <i>p</i> |          |        |  |
| Remer    | nber?    | Log In |  |
|          |          |        |  |

Klik daftar untuk melakukan registrasi jika belum memiliki username dan password.

2. Maka akan tampil beberapa form pendaftaran. Isikan secara lengkap sesuai data yang dimiliki. Klik button *kirim* untuk melakukan pendaftaran terhadap aplikasi.

| Nama          | Afriza               |       |  |
|---------------|----------------------|-------|--|
| Email         | yukie@programmer.net |       |  |
| Jenis Kelamin | Laki - Laki 🔹        |       |  |
| Sekolah       | Sma 1 Yogyakarta     |       |  |
| Username      | eza                  |       |  |
| Password      | •••                  |       |  |
| Foto          | Browse_ 82413.jpg    | )     |  |
|               | (                    | Kirim |  |

 Setelah pendaftaran dilakukan proses selanjutnya ialah login kedalam aplikasi dengan memasukkan username dan password yang telah terdaftar.

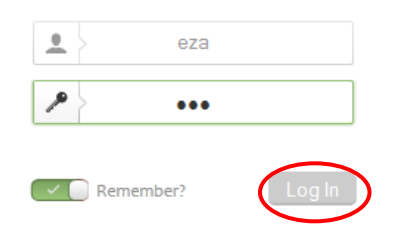

Klik login, maka akan tampil halaman home aplikasi.

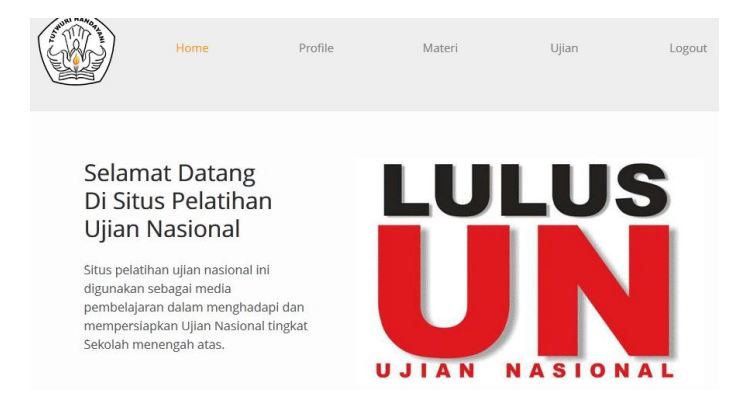

 Pada menu navigasi pilih materi untuk download materi pembelajaran. Disana terdapat beberapa materi sesui kategori matapelajaran yang akan diujikan.

| _ Materi                            |
|-------------------------------------|
|                                     |
| Pilih Mata Pelajaran : 🖲 Matematika |
| Fisika                              |
| Biologi                             |
| © Kimia                             |
| Bahasa Indonesia                    |
| Bahasa Inggris                      |
| Tampilkan Materi                    |
|                                     |

 Untuk melakukan ujian pembelajaran pilihlah menu ujian pada navigasi menu, selanjutnya pilih matapelajaran yang mau dikerjakan.

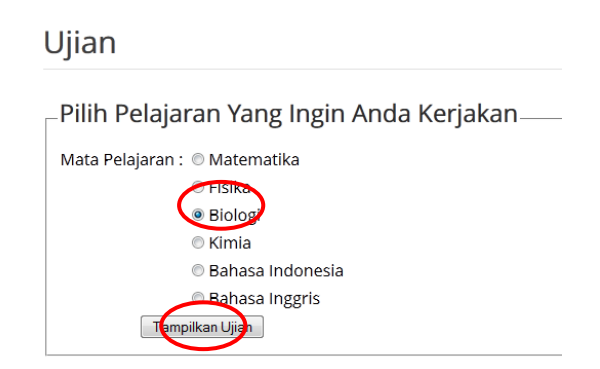

Selanjutnya klik button *Tampilkan Ujian,* maka halaman ujian akan tampil seperti gambar dibawah ini.

| Nama Anda : Afriza<br>No Ujian : 19<br>Tanggal: : 25 August 2013                |                                                                   |
|---------------------------------------------------------------------------------|-------------------------------------------------------------------|
| _Waktu Anda:                                                                    |                                                                   |
| 00:29:52                                                                        |                                                                   |
|                                                                                 | == Soal 1 =========                                               |
| Clostridium Botulinum merupakan sejeni<br>mengakibatkan                         | s bakteri yang merugikan karena dapat                             |
| 🔍 a. air susu berlendir                                                         | 💿 d. pembusukan pada daun labu                                    |
| b. makanan kaleng rusak                                                         | 💿 e. pembusukan daun anggrek                                      |
| c. tempe bongkrek beracun                                                       |                                                                   |
|                                                                                 | == Soal 2 =========                                               |
| Sekelompok siswa sedang mengamati cu<br>dapat dikelompokkan ke dalam satu kelor | mi-cumi, kerang, dan bekicot. Hewan-hewan tersebut<br>mpok karena |
| 💿 a. tubuhnya lunak                                                             | 💿 d. tubuhnya ditutupi cangkang                                   |
| 💿 b. memiliki kaki di kepala                                                    | 💿 e. bergerak menggunakan perutnya                                |
| c. memiliki kantong telinga                                                     |                                                                   |
|                                                                                 | == Soal 3 ===========                                             |

Setelah semua soal terjawab, klik button *selesai* untuk mengakhiri ujian dan melihat hasil pembahasan.

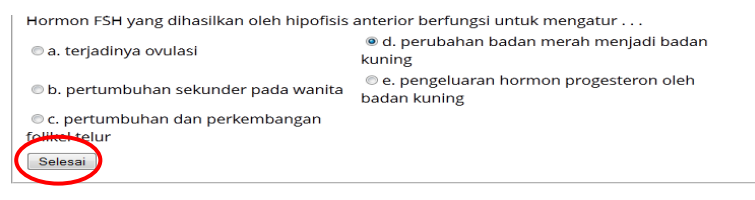

Setelah itu akan tampil halaman hasil ujian dan pembahasan seperti gambar dibawah ini.

| Jumlah Soal                                              | : 20                                                                                                 |  |  |  |
|----------------------------------------------------------|----------------------------------------------------------------------------------------------------|--|--|--|
| Soal Terjawab                                            | : 19                                                                                                 |  |  |  |
| Soal Tak Terjawa                                         | b:1                                                                                                  |  |  |  |
| Jumlah Benar                                             | :4                                                                                                   |  |  |  |
| Jumlah Salah                                             | : 16                                                                                                 |  |  |  |
| Score Anda                                               | : 20                                                                                                 |  |  |  |
| PEMBAHAŠAN :                                             |                                                                                                    |  |  |  |
| ======================================                   |                                                                                                    |  |  |  |
| Clostridium Botu<br>mengakibatkan .<br>Jawaban Benar : I | linum merupakan sejenis bakteri yang merugikan karena dapat<br><br>b. makanan kaleng rusak<br>Soal 2 |  |  |  |

Sekelompok siswa sedang mengamati cumi-cumi, kerang, dan bekicot. Hewan-hewan tersebut

6. Untuk melihat nilai dan riwayat nilai, klik menu *profile* pada navigasi menu.

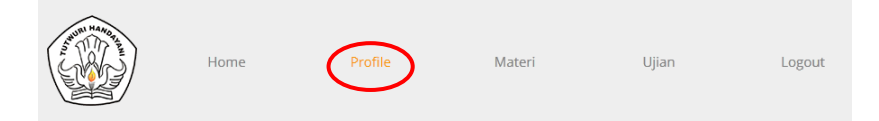

Maka akan tampil halaman profile beserta hasil dan riwayat nilai ujian yang pernah dikerjakan.

## Profile

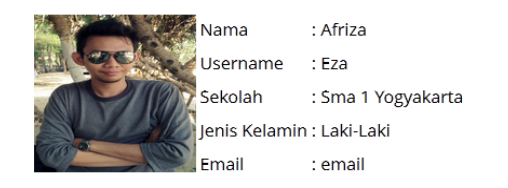

## Nilai Ujian Anda

| No Ujian | Id Mapel | Nama Mapel | Tanggal Ujian | Nilai | Status |
|----------|----------|------------|---------------|-------|--------|
| 20       | bio      | Biologi    | 25-08-2013    | 20    | Gagal  |